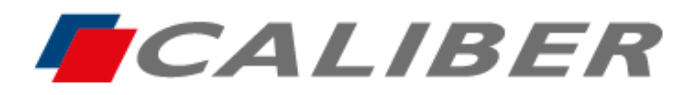

Callber Europe BV Wildemanweg 8 • 5301 LT Zaltbommel The Netherlands

> +31(0)416 - 69 90 00 verkoop@caliber.nl www.calibereurope.com

## **RMD807DAB** MirrorLink Android / Apple

# Programmation de l'autoradio en français et téléchargement de l'application MirrorLink pour les smartphones Android

- > Allumer l'autoradio et appuyer sur l'icône **Setup**
- > Dérouler le menu vers le bas jusqu'à **language** et sélectionner le **Français**
- Sur la même page tout en haut configuration de base, sélectionner miroir et Reflétant UD
- Appuyer une fois sur la flèche du retour en haut à droite pour revenir à la page d'accueil et sélectionner l'icône en bas Interconn...
- Flasher le QR code Android en fonction du type de connexion souhaité soit par câble USB (Miroirs) ou sans fil (Wireless Mirror)
- > Télécharger et installer l'application **Mirroring** dans le smartphone
- > Accepter les autorisations si elles sont demandées (selon la version Android)

#### - MirrorLink avec un câble USB

- L'application Mirroring doit être préalablement installée avec toutes les autorisations activées
- Raccorder un câble USB avec fonction de synchronisation dans l'emplacement prévu derrière l'autoradio
- > Autoriser « Utiliser par défaut pour cet accessoire USB » et appuyer sur « OK »
- > En cas de nouvelles demandes d'autorisations, accepter
- La fonction MirrorLink est finalisée et l'écran d'accueil du smartphone s'affiche au centre de l'écran de l'autoradio en mode portrait
- Seules les applications fonctionnant en mode paysage (plein écran) peuvent remplir l'écran de l'autoradio, orienter manuellement l'appareil Android à l'horizontal
- L'affichage et le contrôle s'effectuent via l'écran tactile du RMD807DAB
- Pour revenir au menu général de l'autoradio, appuyer sur l'icône rond et blanc de l'écran de l'écran du RMD807DAB
- Sélectionner les icônes Interconn...ou le tourne disque du menu général de l'autoradio pour retrouver la fonction MirrorLink
- > Activer le Bluetooth et jumeler les deux appareils
- L'autoradio recharge la batterie du smartphone

#### - MirrorLink en mode sans fil

Sur le panneau de contrôle, activer hotspot ou point d'accès (selon la marque du smartphone) et ensuite un appui long pour ouvrir les paramètres

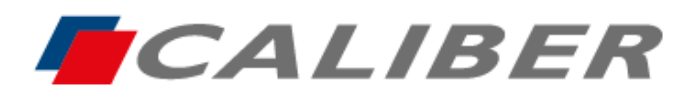

+31(0)416 - 69 90 00 verkoop@caliber.nl www.calibereurope.com

- Dans le menu point d'accès personnel, écrire le nom de l'appareil « car » et entrer le code 12345678, s'assurer qu'il soit activé
- Ouvrir l'application Mirror et autoriser, l'affichage du smartphone est visible sur l'écran du RMD807DAB
- Seules les applications fonctionnant en mode paysage (plein écran) peuvent remplir l'écran de l'autoradio, orienter manuellement l'appareil Android à l'horizontal
- > L'affichage et le contrôle s'effectuent via le smartphone
- Après chaque allumage de l'autoradio, s'assurer que le point d'accès ou hotspot du smartphone soit actif, le MirrorLink s'exécute automatiquement en quelques secondes
- Pour revenir au menu général de l'autoradio, appuyer sur l'icône rond et blanc de l'écran du RMD807DAB
- Sélectionner les icônes Interconn...ou le tourne disque du menu général de l'autoradio pour retrouver la fonction MirrorLink
- > Activer le Bluetooth et jumeler les deux appareils

### Programmation de l'autoradio en français et utilisation du MirrorLink pour IPhone

- > Allumer l'autoradio et appuyer sur l'icône Setup
- > Dérouler le menu vers le bas jusqu'à language et sélectionner le Français
- Sur la même page tout en haut configuration de base, sélectionner miroir et Reflétant UD
- > Appuyer une fois sur la flèche du retour en haut à droite pour revenir à la page d'accueil

#### - MirrorLink avec un câble USB

- > Appuyer sur l'icône **Interconn...**du menu général de l'autoradio
- Sélectionner dans le menu Apple phone, la connexion auto... Miroirs et appuyer sur l'encadré bleu Miroirs
- Raccorder un câble USB avec fonction de synchronisation dans l'emplacement prévu derrière l'autoradio
- La fonction MirrorLink est finalisée et l'écran d'accueil de l'IPhone s'affiche au centre de l'écran de l'autoradio en mode portrait
- Seules les applications fonctionnant en mode paysage (plein écran) peuvent remplir l'écran de l'autoradio, orienter manuellement l'IPhone à l'horizontal
- > L'affichage et le contrôle s'effectuent via l'IPhone
- Pour mettre fin au MirrorLink et revenir au menu général de l'autoradio, appuyer sur l'icône rond et blanc de l'écran du RMD807DAB
- Sélectionner les icônes Interconn... Ou le tourne disque du menu général de l'autoradio pour retrouver la fonction MirrorLink
- L'autoradio recharge la batterie du smartphone

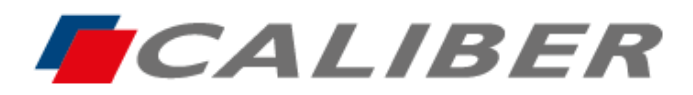

Callber Europe BV Wildemanweg 8 • 5301 LT Zaltbommel The Netherlands

> +31(0)416 - 69 90 00 verkoop@caliber.nl www.calibereurope.com

#### - MirrorLink en mode sans fil

- > Appuyer sur l'icône Interconn...du menu général de l'autoradio
- Sélectionner dans le menu Apple phone, la connexion auto... Miroirs et appuyer sur l'encadré bleu Wireless Mirror
- > Ouvrir les paramètres Wi-Fi \*\* de l'IPhone et se connecter au réseau carplay\_wifi
- Activer la fonction air play
- > Dans le menu partage de connexion, entrer le mot de passe Wi-Fi **12345678**
- Effectuer un balayage de l'écran de haut en bas ou de bas en haut (selon la version IOS) pour ouvrir le centre de contrôle et afficher l'icône de partage d'écran \*
- > Appuyer pour l'ouvrir et sélectionner la recopie d'écran **car**
- La fonction MirrorLink est finalisée et l'écran d'accueil du IPhone s'affiche au centre de l'écran de l'autoradio en mode portrait
- Seules les applications fonctionnant en mode paysage (plein écran) peuvent remplir l'écran de l'autoradio, orienter manuellement l'IPhone à l'horizontal
- > L'affichage et le contrôle s'effectuent via l'IPhone
- Pour mettre fin au MirrorLink et revenir au menu général de l'autoradio, appuyer sur l'icône rond et blanc de l'écran du RMD807DAB
- Sélectionner les icônes Interconn... Ou le tourne disque du menu général de l'autoradio pour retrouver la fonction MirrorLink

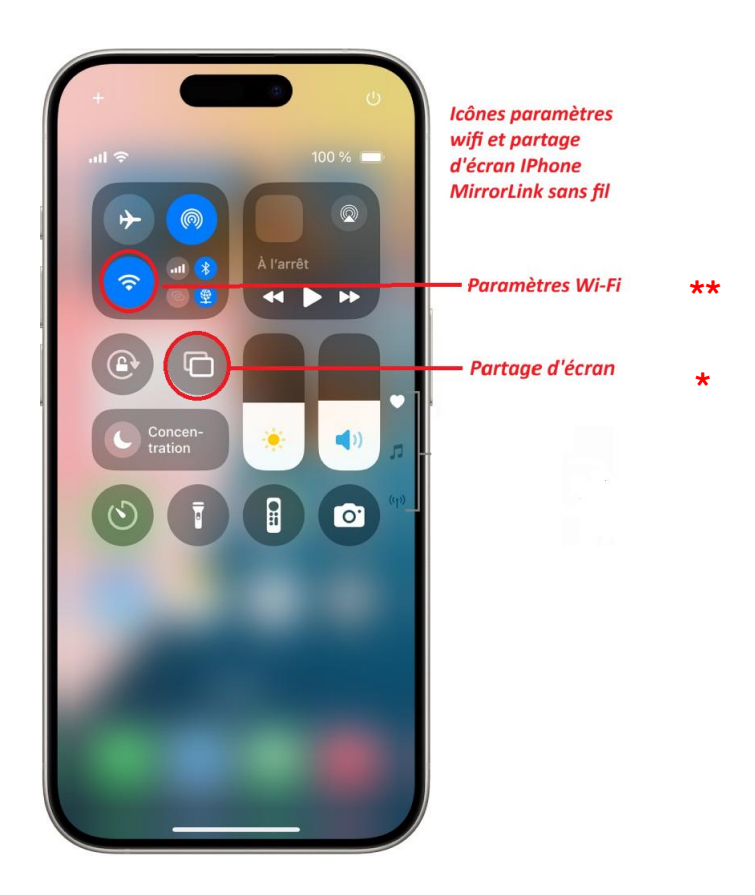